Version 1.2 Translation of the original appendix to the instruction manual

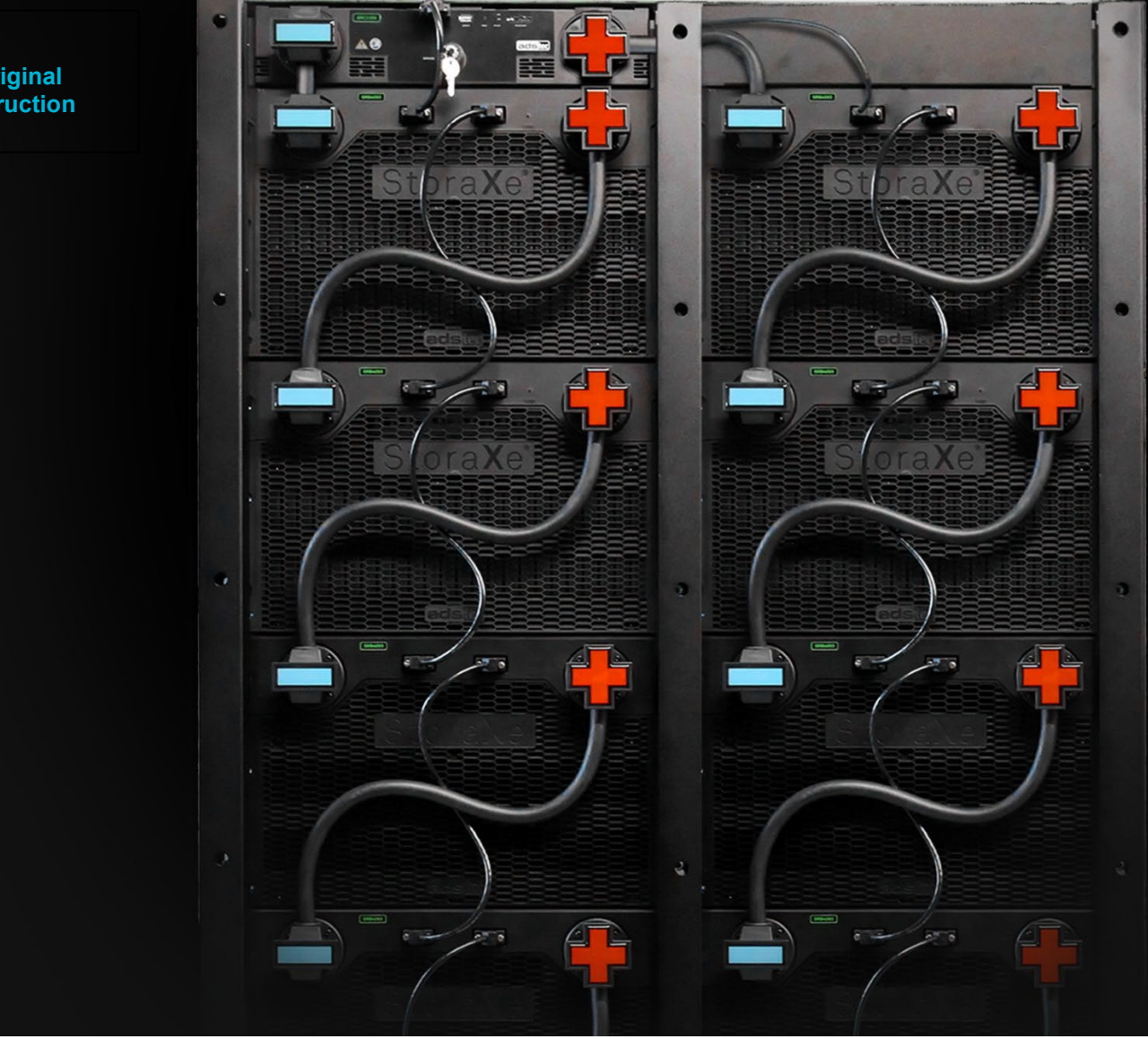

Appendix to instruction manuals StoraXe PowerBooster GSS StoraXe Storage Systems SRS

# EMS StoraXe<sup>®</sup> Machine Interface

Interface description for StoraXe<sup>®</sup> battery storage systems SRS and GSS

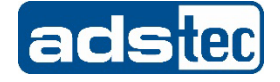

Last changed: 13.06.2022

| Manufacturer contact<br>details | ads-tec Energy GmbH<br>Heinrich-Hertz-Str. 1<br>72622 Nürtingen<br>Germany                                                            |  |  |  |
|---------------------------------|----------------------------------------------------------------------------------------------------|--|--|--|
|                                 | Phone:+49 7022 2522-201E-mail:energy@ads-tec-energy.comWeb:www.ads-tec-energy.com                                                     |  |  |  |
| Copyright                       | © ads-tec Energy GmbH.<br>Copying and duplication only with the permission of the originator.<br>Subject to modifications and errors. |  |  |  |

# **Table of Contents**

| able of C    | Contents                                                 | 3  |
|--------------|----------------------------------------------------------|----|
| <u>Gene</u>  | ral information                                          | 4  |
| 1.1          | General information                                      | 4  |
| 1.2          | Relevant device documentation                            | 4  |
| 1.3          | Data, figures and modifications                          | 4  |
| 1.4          | Trademarks                                               | 4  |
| 1.5          | Copyright                                                | 4  |
| <u>Requi</u> | rements                                                  | 5  |
| 2.1          | Access to the EMS StoraXe <sup>®</sup> Machine Interface | 5  |
| 2.2          | Supported web browsers                                   | 5  |
| <u>Login</u> |                                                          | 6  |
| 3.1          | User overview                                            | 6  |
| 3.2          | Dial-in via web browser                                  | 7  |
| <u>Opera</u> | ation                                                    | 8  |
| 4.1          | General page layout                                      | 8  |
| 4.2          | Typical operator menus                                   | 10 |
| 4.2.1        | Overview menu                                            | 10 |
| 4.2.2        | Battery storage system menu                              | 10 |
| 4.2.3        | Energy management menu                                   | 11 |
| 4.2.4        | Charts menu                                              | 12 |
| <u>Optio</u> | ns energy management                                     | 14 |
| 5.1.1        | Optimisation of personal consumption                     | 14 |
| 5.1.2        | Peak-load capping                                        | 14 |
| 5.1.3        | Selfcare                                                 | 14 |
| <u>Apper</u> | ndix                                                     | 15 |
| 6.1          | List of figures                                          | 15 |
| 6.2          | Revision history                                         | 15 |

# **1** General information

## 1.1 General information

This instruction manual explains how to use a StoraXe<sup>®</sup> storage system via the "EMS StoraXe<sup>®</sup> Machine Interface" web interface.

Read these instructions carefully before using and store for future reference.

The manual contains important information about the product.

Hand over the manual to all users (= persons with access) together with the product.

### **1.2 Relevant device documentation**

The original documentation supplied with the respective storage system is the documentation relevant for setup and operation of the storage system. This instruction manual contains information on commissioning and operation of the system as well as technical specifications.

## 1.3 Data, figures and modifications

All data, text and figures were prepared to the best of our knowledge. They do not represent any assurance for the properties themselves. Despite taking utmost care, no liability can be assumed for accuracy, completeness and actuality of the information. Subject to changes.

## 1.4 Trademarks

It is noted that any software and/or hardware trademarks and any company brand names mentioned in this documentation are all subject to the general trademark protection rights.

Big-LinX<sup>®</sup> and StoraXe<sup>®</sup> are registered trademarks of ADS-TEC. All other used third-party trademarks are hereby acknowledged.

In the case of trademark infringement, ADS-TEC reserves the right to exercise all rights.

# 1.5 Copyright

This instruction manual is protected by copyright. For the authorised user, simple usage rights are granted within the scope of the intent of the contract. Any modified use or exploitation of the provided content, particularly duplication, modification or publishing in whatever form is permitted only with the prior consent of ADS-TEC. In the case of copyright infringement, ADS-TEC reserves the right to exercise all rights.

# 2 Requirements

## 2.1 Access to the EMS StoraXe® Machine Interface

You can operate a StoraXe<sup>®</sup> storage system via the "EMS StoraXe<sup>®</sup> Machine Interface" web interface in the following ways:

- Directly (touch-screen on the StoraXe<sup>®</sup> storage system)
- Indirectly (web browser)

Indirect access is possible via all devices that have a web browser, e.g.:

- Computer
- Smartphone
- Tablet

(i

### 2.2 Supported web browsers

The web interface is compatible with all commonly used web browsers.

Old or future versions of web browsers can lead to minor display or performance problems.

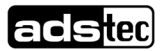

# 3 Login

## 3.1 User overview

The EMS StoraXe $^{\ensuremath{\mathbb{S}}}$  interface has a simple user management system with the following user authorisations:

- Guest (read only for restricted parameters)
- StoraXe (read/write for operation-relevant parameters)
- Service (read/write for operation-relevant parameters and service functions; reserved for service personnel)

### 3.2 Dial-in via web browser

Entering the IP address in the web browser opens the web interface: The IP address must be in the same network as the storage system.

- Open the browser.
- Check which IP address has been assigned to the storage system. The "detection tool" from ADS-TEC lists the IP addresses of all ADS-TEC systems. Link to download centre with detection tool: <u>Industrial IT - Software - ads-tec (ads-tec-iit.com)</u>
- Enter the IP address in the browser line.

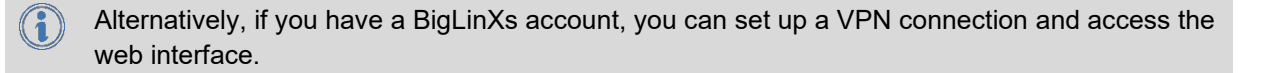

#### The web interface opens.

| Stor             | aXe        | R |
|------------------|------------|---|
| Username         |            |   |
| Logi             | n          |   |
| Continue with    | hout login |   |
|                  |            |   |
| © 2022 ads-tec E | nergy GmbH |   |

Figure 1 – Access to the web interface via the IP address of a StoraXe<sup>®</sup> system

• Dial in:

| Username | Password    |
|----------|-------------|
| guest    | No password |
| storaxe  | storaxe     |

# 4 Operation

## 4.1 General page layout

After you have logged in as the user **storaxe** or, alternatively, as **guest** by selecting "Continue without login",

you are forwarded to the homepage. Depending on the system, the page will have the following appearance:

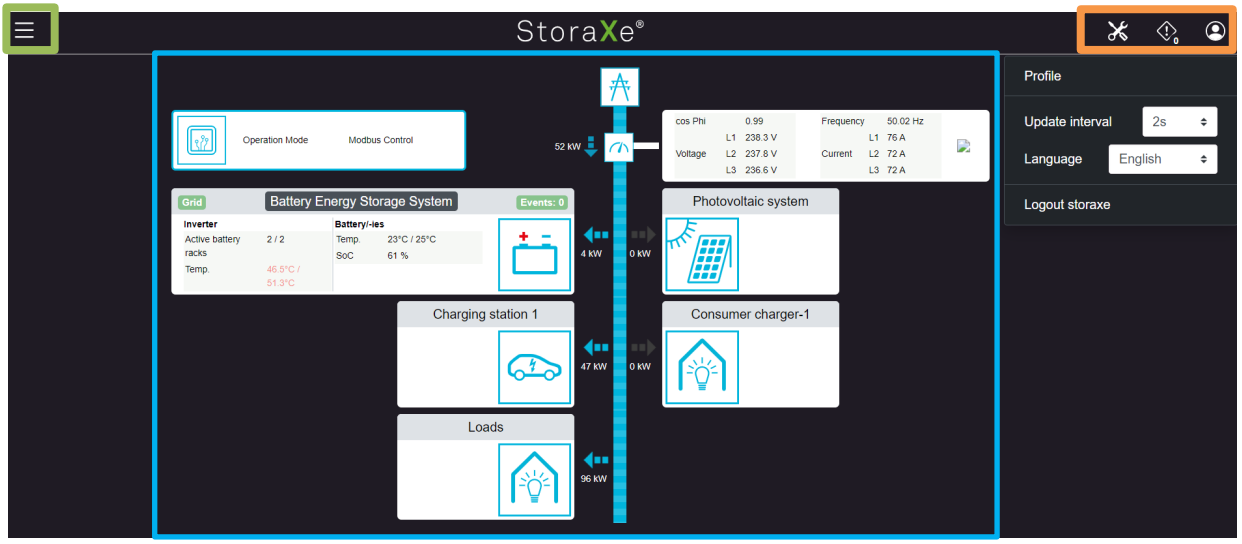

Figure 2 – Basic page layout taking the homepage as an example

After user login, the overall view can essentially be divided into three areas:

- Button for the left menu ribbon (green)
- Right menu ribbon with icons (orange)
- Main area of the web interface (red) in which the respective page is loaded

Clicking the button for the left menu ribbon (marked green in Figure 2) opens the web interface main menu on the left side. Clicking "x" or clicking outside this menu hides the main menu again.

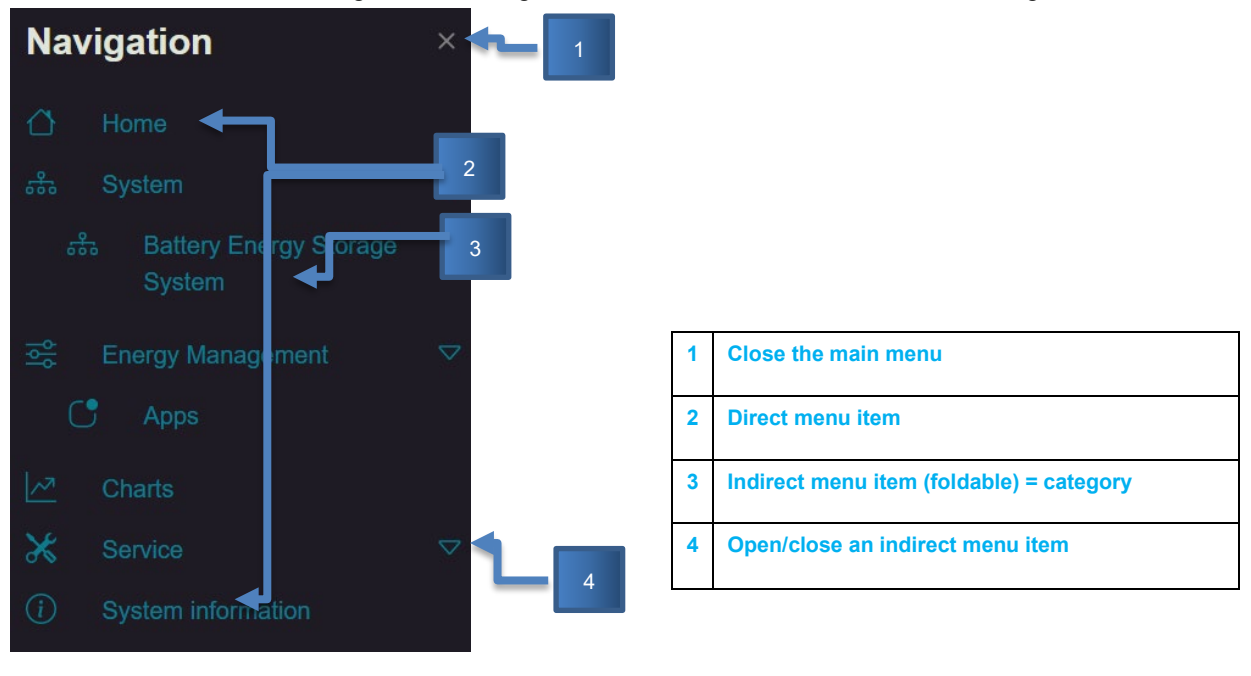

Figure 3 – Main menu for Service users

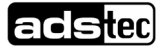

The main menu consists of two types of menu item: direct and indirect menu items.

Clicking indirect menu items (= category) opens or closes a drop-down menu containing all submenu items that belong to this category.

Clicking a direct menu item opens a new page in the main area of the web interface. Each submenu item of a category is automatically a direct menu item.

Depending on the system setup, the menu ribbon on the right consists of up to four icons:

- 1. Tool icon: By clicking the icon, users of the Service or Admin user groups can navigate directly to the manual control options.
- 2. Bell icon: Clicking the icon displays an overlay window in which users of the StoraXe, Service and Admin user groups can view the status of all rules used for activating potential-free signals
- 3. Warning icon: By clicking the icon, users of the Service or Admin user group can navigate directly to the active error memory.
- 4. Profile image icon: Clicking this icon opens the user menu.

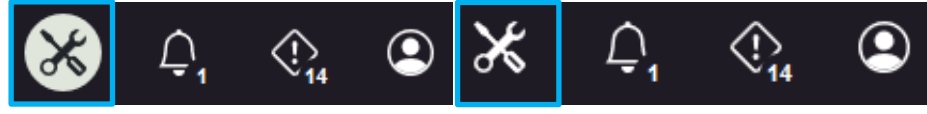

Figure 4 – Right menu ribbon (left: manual mode active; right: manual mode not active)

If signal rules are activated, and at least one of the active rules is incorrect, the figure indicating the number of active rules is highlighted in red

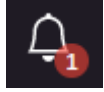

Figure 5 - Incorrect signal rules active

In the user menu (Figure 6), you can log out, open your profile page to change your password, change the display language or set the refresh interval.

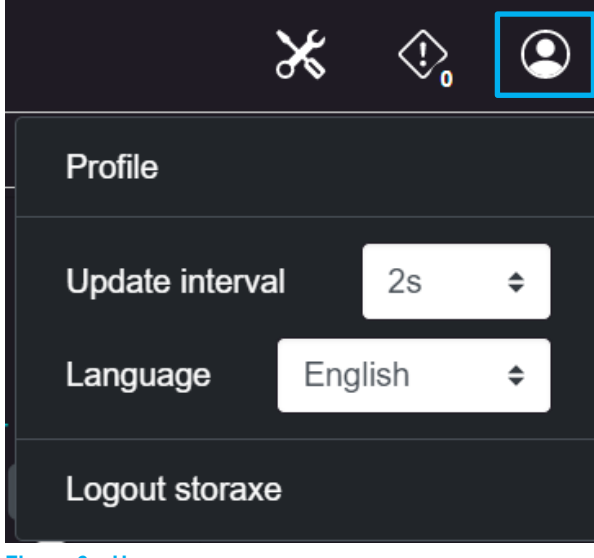

Figure 6 – User menu

# 4.2 Typical operator menus

### 4.2.1 Overview menu

Representation of the general overview of a battery storage system

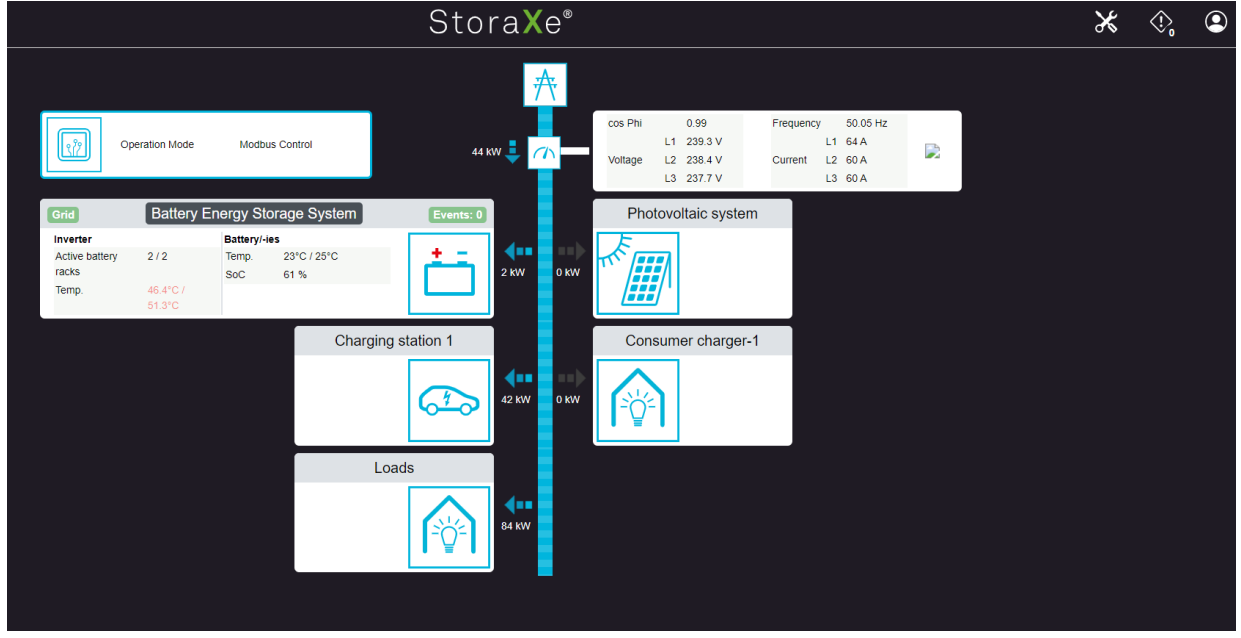

Figure 7 – Typical representation of a storage system

### 4.2.2 Battery storage system menu

The "Overview" tab shows the specific battery storage system

|                                                          |                                                                                                    | Stora                                                                                                 | a <b>X</b> e®                                  |           |      | Ж | ۞ | 2 |
|----------------------------------------------------------|----------------------------------------------------------------------------------------------------|----------------------------------------------------------------------------------------------------|------------------------------------------------|-----------|------|---|---|---|
|                                                          |                                                                                                    |                                                                                                    |                                                |           |      |   |   |   |
| Battery Energy Stor                                      | age System                                                                                          |                                                                                                    |                                                |           |      |   |   |   |
|                                                          | Overview                                                                                            |                                                                                                    |                                                |           |      |   |   |   |
|                                                          |                                                                                                    |                                                                                                    |                                                |           |      |   |   |   |
|                                                          | Grid                                                                                                | Battery Ener                                                                                          | rgy Storage System                             | Events: 0 |      |   |   |   |
|                                                          | Inverter<br>Active power<br>React. power<br>Active battery racks<br>Temp.                           | Batt           -6 kW         Tem           0 kVar         SoC           2 / 2         46.3°C / 51.3°C | t <b>ery/-les</b><br>np. 23°C / 25°C<br>C 61 % | Ċ         | G KW |   |   |   |
| Grid                                                     | er Unit 1                                                                                           | Events: 0                                                                                             |                                                |           |      |   |   |   |
| Inverter<br>React. power 0 kVar<br>Temp. 46.3°C / 51.3°C | Battery/-ies           SRS         2           SoC         61 %           Temp.         23°C / 25°C |                                                                                                    | <b>↓</b> ■                                     |           |      |   |   |   |

Figure 8 – Specific battery energy storage system

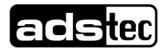

### 4.2.3 Energy management menu

| 510                                                                                                    | ora)                                     | <e*< th=""><th></th><th></th></e*<>                                                                                                    |                                                                                |               |
|----------------------------------------------------------------------------------------------------|------------------------------------------|----------------------------------------------------------------------------------------------------|--------------------------------------------------------------------------------|---------------|
| lanage Apps                                                                                                    |                                          |                                                                                                    |                                                                                |               |
| Selfcare until 10 %                                                                                                    |                                          | Peak Shaving until 75 %                                                                                                    | Selfconsumption un                                                             | til 94 %      |
| 10%                                                                                                    |                                          |                                                                                                    | 75%                                                                            | 94%           |
|                                                                                                    |                                          |                                                                                                    |                                                                                |               |
|                                                                                                    |                                          |                                                                                                    |                                                                                |               |
| Backup power supply                                                                                                    | Peak S                                   | Shaving                                                                                                    | Selfconsumption                                                                | <b>-</b>      |
| When this function is enabled, you can select the minimum So0                                                                                                    | C and ma                                 | aximum SoC for peak load capping                                                                                                    | at the slider. If the SoC valu                                                 | ie falls      |
| below the minimum SoC value or the SoC value rises above th                                                                                                    | e maxim                                  | um SoC value, no peak load cappin                                                                                                    | g will be performed                                                            |               |
| Peak Shaving                                                                                                    |                                          | active                                                                                                    |                                                                                |               |
|                                                                                                    |                                          | in case of a consumption peak.                                                                                                    |                                                                                | en inresnoia  |
| Maximum grid consumption power                                                                                                    |                                          | Recharge threshold                                                                                                    |                                                                                |               |
| 50000                                                                                                    | W                                        | 40000                                                                                                    |                                                                                | W             |
| Power to which a load peak is capped. Consequently, this value is never passe                                                                                                    | ed.                                      | Grid reference power below which the sto<br>to the upper SoC value.                                                                                                    | orage system will also recharge fr                                             | om the grid   |
| id Relief                                                                                                    |                                          | inactive                                                                                                    |                                                                                |               |
|                                                                                                    |                                          |                                                                                                    |                                                                                |               |
|                                                                                                    |                                          |                                                                                                    |                                                                                |               |
| aximum grid feed-in power                                                                                                    |                                          | case of a production peak. Discharge threshold                                                                                                    |                                                                                |               |
| aximum grid feed-in power                                                                                                    | w                                        | case of a production peak. Discharge threshold                                                                                                    |                                                                                | w             |
| <b>aximum grid feed-in power</b><br>wer to which a feed-in is capped. Consequently, this value is never passed.                                                                                                    | W                                        | case of a production peak. Discharge threshold 0 Grid feed-in power below which the ste                                                                                                    | prage system is discharged to th                                               | e grid to the |
| aximum grid feed-in power<br>wer to which a feed-in is capped. Consequently, this value is never passed.<br>esting SoC                                                                                                    | w                                        | case of a production peak. Discharge threshold O Grid feed-in power below which the ste upper SoC value                                                                                                    | orage system is discharged to th                                               | e grid to the |
| aximum grid feed-in power<br>wer to which a feed-in is capped. Consequently, this value is never passed.<br>esting SoC                                                                                                    | W                                        | case of a production peak. Discharge threshold 0 Grid feed-in power below which the ste upper SoC value Resting SoC hysteresis                                                                                                    | prage system is discharged to th                                               | e grid to the |
| aximum grid feed-in power<br>wer to which a feed-in is capped. Consequently, this value is never passed.<br>esting SoC<br>100<br>ove the resting area, the storage unit is discharged into the grid in order to t                                                                                                    | W<br>%<br>pe able                        | case of a production peak. Discharge threshold O Grid feed-in power below which the ste upper SoC value Resting SoC hysteresis 0                                                                                                    | orage system is discharged to th                                               | e grid to the |
| aximum grid feed-in power<br>wer to which a feed-in is capped. Consequently, this value is never passed.<br>asting SoC<br>100<br>ove the resting area, the storage unit is discharged into the grid in order to t<br>absorb as much energy as possible in the event of a feed-in peak. Below th<br>storage unit is charged from the grid in order to be able to release as much | W<br>%<br>e able<br>e range,<br>n energy | case of a production peak. Discharge threshold  G Grid feed-in power below which the strupper SoC value Resting SoC hysteresis  Hysteresis around the resting SoC. The hysteresis distributed around the resting the structure of the structure of t | orage system is discharged to th<br>e resting range corresponds to t<br>g SoC. | e grid to the |

Figure 9 – Representation of energy management; peak-load capping

#### Menu items:

Backup power supply: The backup power supply is only displayed if it is supported by the system.

Peak-shaving: The capacity intended for this application can be adjusted using slide controls.

Descriptions of backup power supply, peak-shaving and self consumption are shown in the respective menu items.

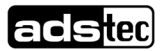

#### 4.2.4 Charts menu

The Charts menu is used for representation and monitoring of the system.

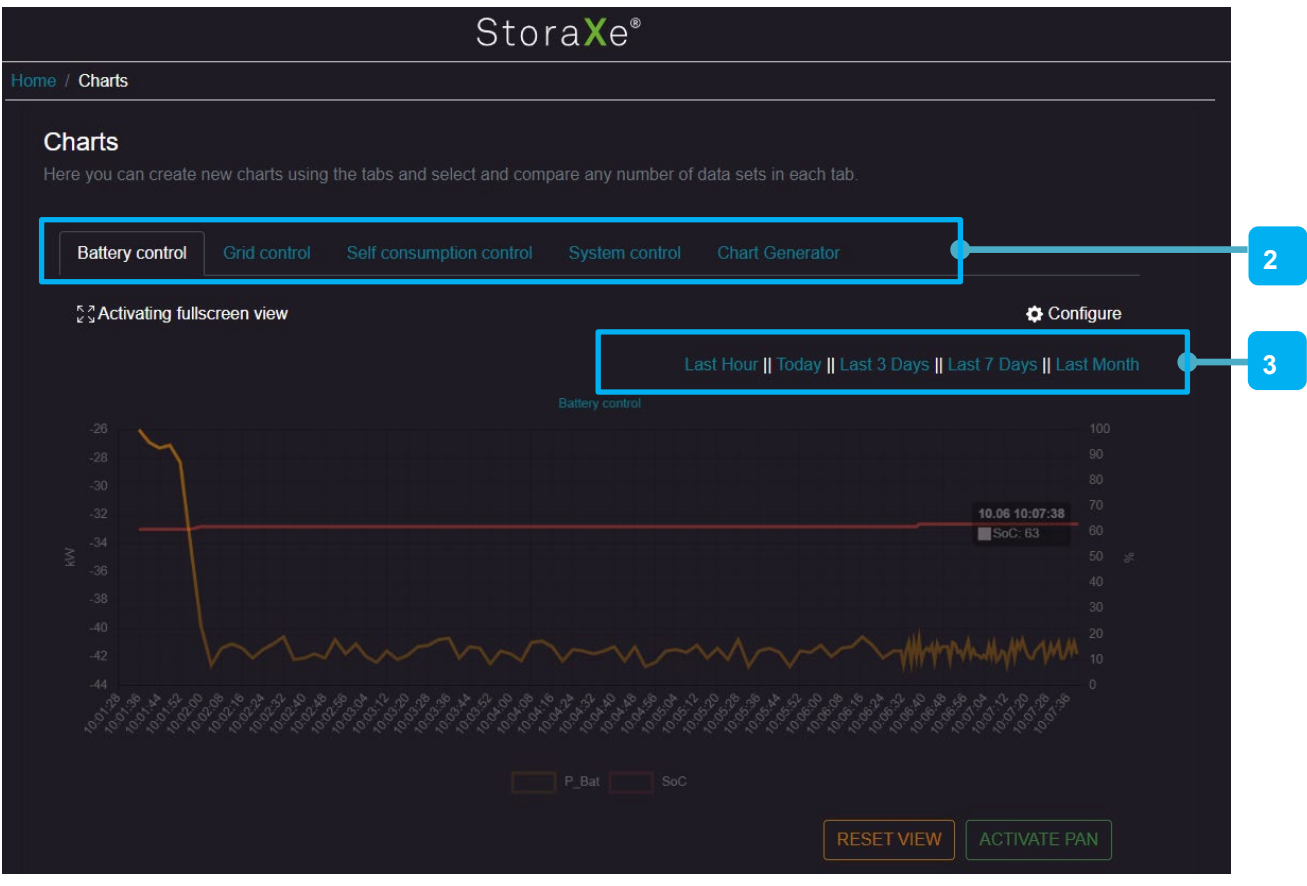

Figure 10 – Chart menu battery control

#### 2 Battery control menu item

The Battery control menu displays the battery status.P\_BattBattery statusSoCState of Charge

3 Period for the desired representation can be selected

### adstec

|          |                                      |              | Stor                     | ra <b>X</b> e® |                             |                                   |   |
|----------|--------------------------------------|--------------|--------------------------|----------------|-----------------------------|-----------------------------------|---|
| Home     | / Charts                             |              |                          |                |                             |                                   |   |
| CI<br>He | <b>harts</b><br>ere you can create r |              |                          |                | data sets in each tab.      |                                   |   |
|          | Battery control                      | Grid control | Self consumption control | System control | Chart Generator             |                                   | 2 |
|          | SActivating fulls                    | creen view   |                          |                |                             | Configure                         |   |
|          |                                      |              |                          | L              | ast Hour    Today    Last 3 | Days    Last 7 Days    Last Month | 3 |
|          |                                      |              |                          | System control |                             |                                   |   |
|          |                                      |              |                          |                |                             |                                   |   |
|          |                                      |              |                          |                |                             |                                   |   |
|          |                                      |              |                          |                |                             |                                   |   |
|          |                                      |              |                          |                |                             |                                   |   |
|          |                                      |              |                          |                |                             |                                   |   |
|          |                                      |              |                          |                |                             |                                   |   |
|          |                                      |              |                          |                |                             |                                   |   |
|          |                                      |              |                          |                |                             |                                   |   |
|          |                                      |              |                          |                |                             |                                   |   |
|          |                                      |              |                          |                |                             |                                   |   |
|          |                                      |              |                          |                | RESET                       |                                   |   |

Figure 11 – Chart menu system control

#### 2 System control menu item

The System control menu shows the general overview of the system.

- P\_grid Power at the grid connection point
- P\_Batt Battery status
- P\_Res Power of all loads
- SoC State of Charge
- 3 Period for the desired representation can be selected

# **5 Options energy management**

Information on the menu item "Energy management" (excerpt from the operating instructions):

With the energy management display in the browser, you can keep an eye on all operating parameters of the storage system from your PC, notebook, smartphone or tablet. The display provides information on the usage behaviour of the storage system and presents it in graphical form. All settings for the energy management system of the battery storage system can be carried out conveniently via this display.

### 5.1.1 Optimisation of personal consumption

Excess energy from power generators that cannot be used is stored in the battery storage system. This stored energy can then be discharged to the loads at a later time, e.g., at night or during inclement weather. As a result, power does not need to be supplied from the public grid or the amount of power that is supplied is significantly reduced.

### 5.1.2 Peak-load capping

Peak-load capping is targeted explicitly at end customers who wish to operate the battery storage system in situations where the electricity rates have a connection and service price. Here, the battery storage system is used to cap peaks in the energy drawn from the public grid.

In this case, the storage system is used so as to keep the effective power drawn from the public grid below the average value within the 15-minute billing interval.

If the system detects that the requirement cannot be met, the "PeakLoadMgr" signal is set.

#### Configuration

Peak-load capping: Maximum power drawn from the public grid that should not exceed the 15-minute average.

Peak load power: Definition of the maximum load power.

#### 5.1.3 Selfcare

This application prevents a deep discharge of the storage system by continuously monitoring the battery charge level. If the minimum charge level is reached, further discharging is initially prevented. If the charge level drops further, the storage system automatically recharges until the minimum battery charge level is again exceeded.

This takes place automatically in the background and is not visible to or configurable by the customer.

#### Configuration

There are no parameters than need to be set.

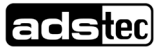

# 6 Appendix

# 6.1 List of figures

| Figure 1 – Access to the web interface via the IP address of a StoraXe <sup>®</sup> system | 7   |
|--------------------------------------------------------------------------------------------|-----|
| Figure 2 – Basic page layout taking the homepage as an example                             | 8   |
| Figure 3 – Main menu for Service users                                                     | 8   |
| Figure 4 – Right menu ribbon (left: manual mode active; right: manual mode not active)     | 9   |
| Figure 5 - Incorrect signal rules active                                                   | 9   |
| Figure 6 – User menu                                                                       | 9   |
| Figure 7 – Typical representation of a storage system                                      | .10 |
| Figure 8 – Specific battery energy storage system                                          | .10 |
| Figure 9 – Representation of energy management; peak-load capping                          | .11 |
| Figure 10 – Chart menu battery control                                                     | .12 |
| Figure 11 – Chart menu system control                                                      | .13 |

# 6.2 Revision history

| Date       | Revision | Change                                                                                                    | Creation | Release |
|------------|----------|----------------------------------------------------------------------------------------------------|----------|---------|
| 02.12.2021 | V1.0     | Initial document and takeover of software department                                                                | Ruoss    |         |
| 06.06.2022 | V1.1     | Adaptation of text and menu items<br>to GSS and SRS storage systems<br>for customers. Without service<br>functions. | Ruoss    | Metzger |
| 13.06.2022 | V1.2     | Supplement Chap. 5 Customer applications                                                                            | Ruoss    |         |